# **Okta - Multi-Factor Authentication**

**Purpose:** Use this document to understand how to change your multi-factor authentication (MFA) recovery options available through your ctcLink account and how to update them.

Audience: College Faculty, Staff and Students.

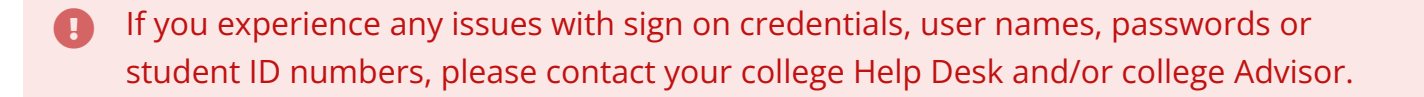

**Note**: Ensure that pop-up blockers are disabled in your browser.

#### Log in to ctcLink with Multi-Factor Authentication

- 1. Navigate to the ctcLink Sign In page (https://gateway.ctclink.us).
- 2. Enter your ctcLink ID into the ctcLink ID field.
- 3. Enter your password into the **Password** field.
- 4. Select the **Sign in** button.

NOTE: If you check the "Keep me signed in" box at login and you use the same browser you may not be asked to multi-factor authenticate again for another 16 hours. You will need to do the same when logging into Canvas (if you use your EMPLID to login).

| Washington State Com<br>Technical Colle | munity and<br>ges |
|-----------------------------------------|-------------------|
| tcLink ID                               |                   |
| assword                                 |                   |
|                                         | 6                 |
| Keep me signed in                       |                   |
| Sign in                                 |                   |
| Reset Password                          |                   |
| Inlock Account                          |                   |
| łelp                                    |                   |

- 5. A "Verify it's you with a security method" pop-up message appears.
- 6. Choose the **Select** button next to the **Email**, **Enter a Code**, **Get a Push Notification** or **Phone** security method options.

| <b>©</b> ctcLink                                   |            |  |
|----------------------------------------------------|------------|--|
| Verify it's you with a security<br>method<br>® 101 |            |  |
| Select from the following options                  |            |  |
| Email                                              | Select     |  |
| Enter a code<br>Okta Verify                        | Select     |  |
| Get a push<br>notification<br>Okta Verify          | Select     |  |
| Phone<br>+1 XXX-XXX-2                              | I31 Select |  |
| Back to sign in                                    |            |  |
| How to Enable Screen Reader Mode                   |            |  |
| Activate Your Account                              |            |  |

7. If the **Get a push notification (Okta Verify)** security method was chosen, a pop-up notification displays.

8. Select the **Send Push** notification button on the Get a Push Notification pop-up window. A notification will be sent to your device.

To have push notifications sent to your device automatically, select the "Send push automatically" checkbox.

| <b>OctcLink</b>                               |
|-----------------------------------------------|
| Get a push notification<br>(8) 101            |
| Send push                                     |
| Send push automatically                       |
| Verify with something else<br>Back to sign in |
| How to Enable Screen Reader Mode              |

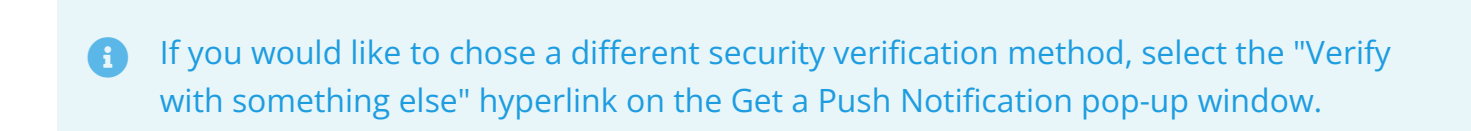

9. Select the **Yes, It's Me** button at the bottom of the Okta Verify push notification that was sent to your device.

|                              | ):21                          | •               | ? ∎    |
|------------------------------|-------------------------------|-----------------|--------|
|                              |                               |                 |        |
| Did You Just Try to Sign In? |                               |                 |        |
| 1                            | Near Auburn, Was<br>More Info | hington, United | States |
| Ţ                            | WINDOWS_10                    |                 |        |
| Ø                            | Just now                      |                 |        |
|                              | Yes, It's Me                  | No, It's Not    | : Me   |

10. Once the security method has been verified, the **ctcLink Portal** page displays.

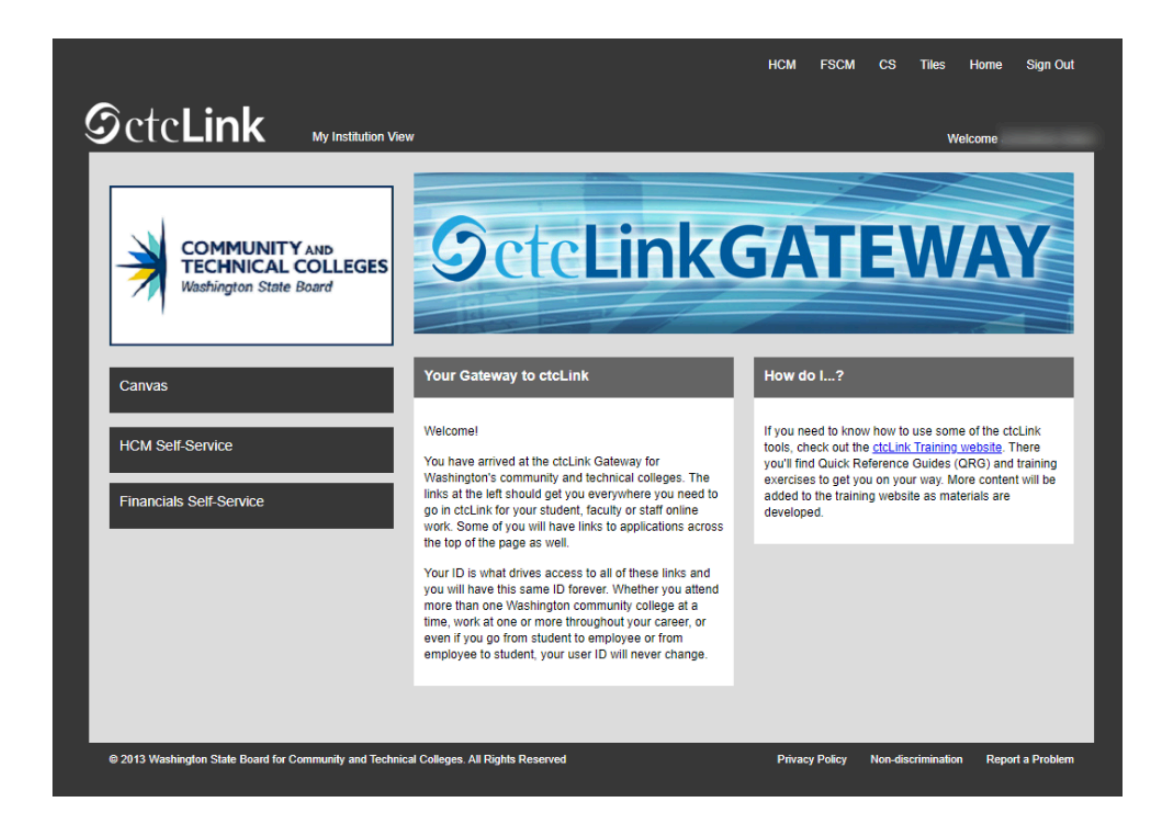

- Setting Up Your Multi-Factor Recovery Options
- 1. Navigate to the **ctcLink Sign In** page (<u>https://myaccount.ctclink.us</u>).

- 2. Enter your ctcLink ID into the **ctcLink ID** field.
- 3. Enter your password into the **Password** field.
- 4. Select the **Sign in** button.

| Washington<br>Tecł | State Community and<br>inical Colleges |
|--------------------|----------------------------------------|
| tcLink ID          |                                        |
|                    |                                        |
| Password           |                                        |
|                    | 0                                      |
| Keep me signe      | ed in                                  |
|                    | Sign in                                |
| Reset Password     |                                        |
| Jnlock Account     |                                        |
| Help               |                                        |

- 5. A "Verify it's you with a security method" pop-up message appears.
- 6. Choose the **Select** button next to the **Email**, **Enter a Code**, **Get a Push Notification** or **Phone** security method options.
  - If you have forgotten your setup options (such as email or phone), please work with your college LSA to reset your account and go through the activation process again.
    The email and phone used during activate your account is setup as your MFA options.

| <b>©</b> ctc <b>Link</b>                           |        |  |
|----------------------------------------------------|--------|--|
| Verify it's you with a security<br>method<br>® 101 |        |  |
| Select from the following options                  |        |  |
| 📼 Email                                            | Select |  |
| Enter a code Okta Verify                           | Select |  |
| Get a push<br>notification<br>Okta Verify          | Select |  |
| Phone<br>+1 XXX-XXX-2131                           | Select |  |
| Back to sign in                                    |        |  |
| How to Enable Screen Reader Mode                   |        |  |
| Activate Your Account                              |        |  |

0

- 7. If the **Get a push notification (Okta Verify)** security method was chosen, a pop-up notification displays.
- 8. Select the **Send Push** notification button on the Get a Push Notification pop-up window. A notification will be sent to your device.

To have push notifications sent to your device automatically, select the "Send push automatically" checkbox.

| <b>SctcLink</b>                  |
|----------------------------------|
|                                  |
| Get a push notification          |
| (Ø) 101                          |
| Send push                        |
| Send push automatically          |
| Verify with something else       |
| Back to sign in                  |
|                                  |
| How to Enable Screen Reader Mode |

If you would like to chose a different security verification method, select the "Verify with something else" hyperlink on the Get a Push Notification pop-up window.

9. Select the **Yes, It's Me** button at the bottom of the Okta Verify push notification that was sent to your device.

|   | 0:21                                     |             |  |
|---|------------------------------------------|-------------|--|
|   | <b>S</b> ctcLink                         |             |  |
|   |                                          |             |  |
|   | Did You Just Try to Sign In?             |             |  |
| 1 | Near Auburn, Washington, Un<br>More Info | ited States |  |
| Ţ | WINDOWS_10                               |             |  |
| Ø | Just now                                 |             |  |
|   | Yes, It's Me No, It's                    | s Not Me    |  |

- 10. Once the security method has been verified, the **Account Portal (My Apps)** page displays.
- 11. Select the **Password Settings** application icon.

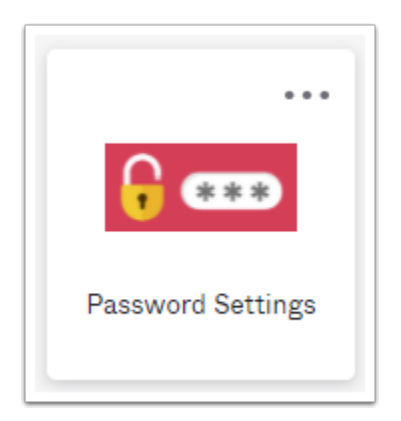

- 12. The **Account** page displays with edit or update options available for each account section.
  - a. <u>Personal Information</u>
  - b. <u>Display Language</u>
  - c. <u>Security Methods</u>

Account

|                  |                                                                                                    | Security methods help your account security when s | igning in to Okta and other |
|------------------|----------------------------------------------------------------------------------------------------|----------------------------------------------------|-----------------------------|
| irst name        |                                                                                                    | applications.                                      |                             |
| ast name         |                                                                                                    | Password                                           | Rese                        |
| Okta username    | @ctclink.local                                                                                                    |                                                    |                             |
| rimary email     | @sbctc.edu                                                                                                    | Okta Verify                                        | Set up                      |
| econdary email   |                                                                                                    | Security Key or Biometric                          |                             |
| Nobile phone     |                                                                                                    |                                                    |                             |
| nable MFA        | true                                                                                                    | Google Authenticator                               | Set u                       |
| Jser type        | empl                                                                                                    | Phone                                              | Set up anothe               |
| Display Language | e Erit                                                                                                    | +1 XXX-XXX-9269                                    | Remove                      |
| Display Language |                                                                                                    | Security Question                                  | Set u                       |
| anguage          | English<br>Your default language has been automatically set<br>by your browser. To change your language please<br>edit and save your desired display language. |                                                    |                             |

## Personal Information

1. Update personal information by selecting the **Edit** button in the top-right corner of the **Personal Information** box.

| 1 Personal Informatio | n Edit         |
|-----------------------|----------------|
| First name            |                |
| Last name             |                |
| Okta username         | @ctclink.local |
| Primary email         |                |
| Secondary email       |                |
| Mobile phone          |                |
| Enable MFA            | true           |
| User type             | empl           |
|                       |                |

- 2. Update your personal account information within each of the open fields. These include:
  - First name
  - Last name
  - Primary email
  - Secondary email
  - Mobile phone number
- 3. Once new information has been entered, select the **Save** button in the bottom-right corner of the pagelet to ensure updated personal information is saved.

| Personal Information |                | Cancel |
|----------------------|----------------|--------|
| First name           |                |        |
| First fidine         |                |        |
| Last name            |                |        |
| Okta username        | @ctclink.local |        |
| Deissensenseit       |                |        |
| Primary email        |                |        |
| Secondary email      |                |        |
| Mobile phone         |                |        |
| Enable MFA           | true           |        |
|                      |                |        |
| User type            | empi           |        |
|                      |                |        |
|                      |                | Save   |

Updating your personal information in Okta does not change or update your personal information within ctcLink.

#### **Display Language**

1. Update the display language by selecting the **Edit** button in the top right corner of the **Display Language** box.

| 🚱 Display Language | Edit                                                                                                    |
|--------------------|----------------------------------------------------------------------------------------------------|
| Language           | English<br>Your default language has been automatically set<br>by your browser. To change your language please<br>edit and save your desired display language. |

2. Once the new display language has been chosen, select the green **Save** button to ensure updated display language is saved.

| 🚱 Display Language |                   |        | Cancel |
|--------------------|-------------------|--------|--------|
| Language           | English           |        |        |
|                    | Čeština           | ۹<br>• | Savo   |
|                    | Dansk             |        | Juve   |
|                    | Ελληνικά          |        |        |
|                    | English           |        |        |
|                    | Suomi<br>Français | -      |        |

Updating your display language in Okta does not change or update your display language within ctcLink.

### Security Methods

- 1. Update the various security methods by selecting from the listed options.
  - a. Password Reset
  - b. Okta Verify Set up
  - c. Google Authenticator Set up
  - d. Phone Set up another
  - e. Current phone number Remove
  - f. Security Question This Option Has been removed as an MFA option for the majority of users in ctcLink. The only types of users that should have this option would be users with no access to email or phones, for example DOC users. For those users that need Security Question as an MFA Option, they will need the security role ZZ Okta MFA Security Questions Role on their user profile.

| ✓ Security Methods                                                        |                     |
|---------------------------------------------------------------------------|---------------------|
| Security methods help your account security when signing in applications. | to Okta and other   |
| Password                                                                  | Reset               |
| Okta Verify                                                               | Set up              |
| Security Key or Biometric                                                 |                     |
| Google Authenticator                                                      | Set up              |
| Phone                                                                     | Set up another      |
| +1 XXX-XXX-9269                                                           | Remove              |
| Security Question                                                         | IFA Security Set up |

Each security method will need to be verified prior to using that particular security method upon log in.